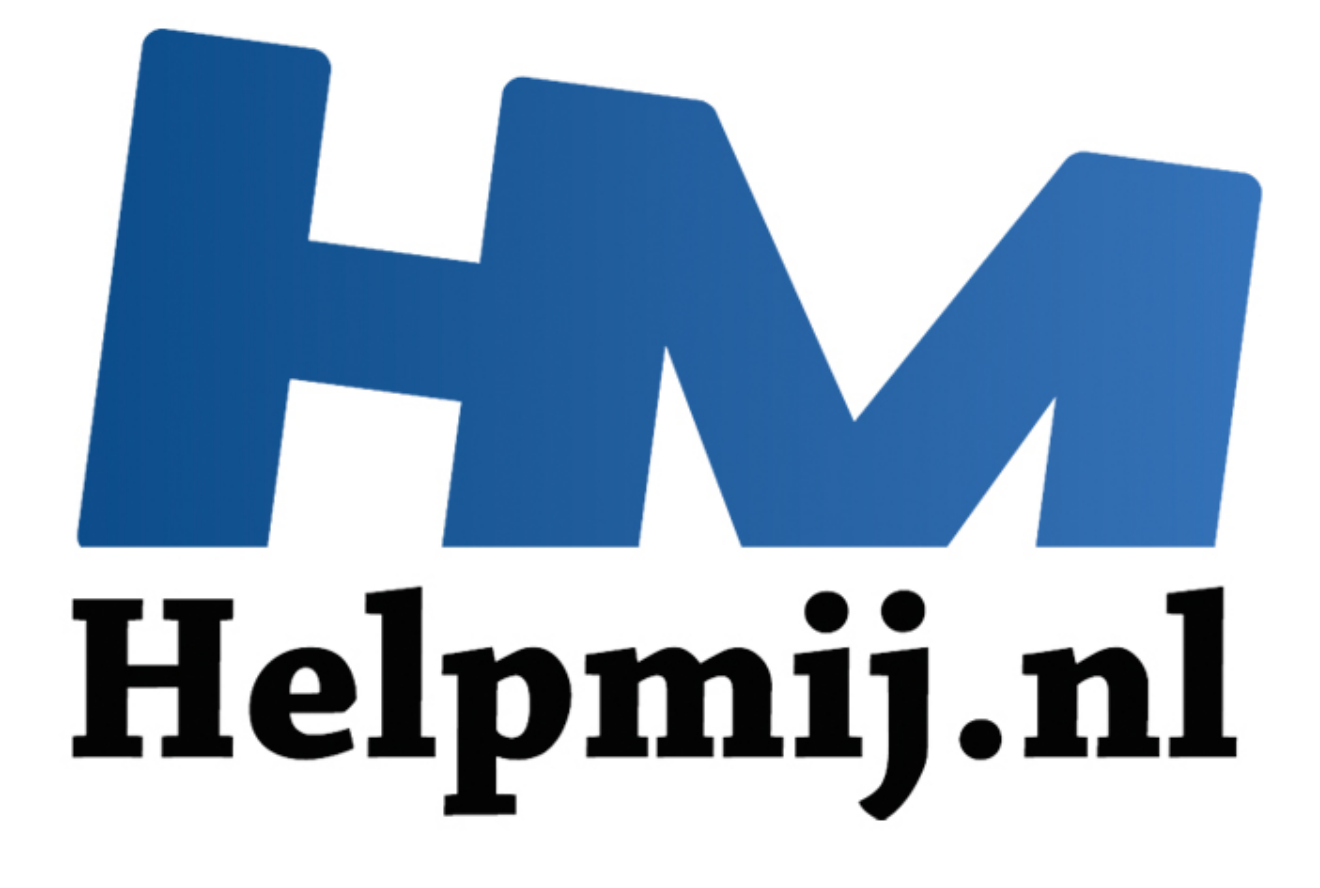

## Wordpress, de betaalde variant

Handleiding van Helpmij.nl Auteur: femke98 December 2013

Dé grootste en gratis computerhelpdesk van Nederland

In de nieuwsbrief van oktober van dit jaar had ik beloofd om een artikel te schrijven over de betaalde variant van Wordpress. Vorige maand zat het er niet in vanwege tijdsgebrek, maar deze maand heb ik met dit artikel een poging gewaagd om het zo makkelijk mogelijk uit te leggen.

## Start: uitzoeken van je hosting

Om een website of blog op het internet te maken heb je minimaal twee dingen nodig: een Domeinnaam en een Website Hosting Pakket. De hosting die ik voor al mijn websites gebruik is <u>Versio</u>, een betaalbare hosting waarbij je voor €6,- per jaar al webruimte kan "huren". Tel daarbij de kosten van je gekozen domeinnaam op, dan heb je voor nog geen 10 euro per jaar een leuk pakket. Wordt het pakket te krap dan kan je upgraden naar een wat groter pakket. Uiteraard zijn er andere aanbieders en dus mag je de keuze geheel zelf maken. Versio neem ik wel als voorbeeld in dit artikel.

Tip: begin je net aan een betaald hostingpakket en dus aan een betaalde Wordpress site, neem dan je domeinnaam en hostingpakket bij een en hetzelfde bedrijf.

## Domeinnaam en hostingspakket

Ga naar de website van je gekozen hosting en klik daar dan op domeinnamen en controleer de beschikbaarheid van je gekozen domeinnaam. Je gekozen domeinnaam kan al bestaan; dit wordt dan aangegeven door het hostingsbedrijf, zie het screenshot. Zaak is dan om een andere te kiezen.

| Vul hier het c      | lomein dat u wilt registreren of verhuizen in     |               |
|---------------------|---------------------------------------------------|---------------|
| Con                 | troleer de beschikbaarheid van de domeinnaam »    |               |
| Domeinnaam          | Status                                            |               |
| steunpunt-almere.nl | Domeinnaam is bezet. Wilt u dit domein verhuizen? | 🗌 Ja, verhuis |

Heb je eenmaal een domeinnaam gekozen die nog vrij is, volg je daarna de volgende stappen. Doorloop de bestel stappen en vul de noodzakelijke gegevens in. Controleer altijd of je geen typefout gemaakt hebt!

| ervers  |                                                |                                               |
|---------|------------------------------------------------|-----------------------------------------------|
| De dome | innaam wordt geparkeerd. Het wijzigen van de r | nameservers kan achteraf en is altijd gratis. |
|         |                                                |                                               |
|         | « Corrigeer gegevens                           | Voigende stap »                               |

Bij Versio krijg je te zien nadat je een domeinnaam hebt aangevraagd, of je een aanvullende dienst wilt.

| Om         | schrijving                | Prijs          |
|------------|---------------------------|----------------|
| steunpunt- | almere.nl (1 jaar)        | € 3.49         |
| B          | FW 21%                    | € 0.73         |
|            |                           | Totaal: € 4.22 |
| Wilt u     | ook nog een aanvullende o | lienst?        |
| Ja. graag! | INDE:                     | PUDET          |

Klik je op Ja-Graag! dan krijg je een nieuw venster met daarop de webhosting pakketten waaruit je kan kiezen.

Wanneer je je domeinnaam koppelt aan de webhosting van je keuze en je kiest daarbij de looptijd, dan wordt daarna het pakket gemaakt. Bij de volgende stap wordt je geleid naar de betaalpagina, waar je kan kiezen uit meerdere opties waaronder betalen via Ideal, PayPal en/of bankoverschrijving.

Als je domein geregistreerd is en je hosting pakket ingesteld dan krijg je van je host een email met je inloggegevens van bijv. de DirectAdmin, hét hart van je website. Ook krijg je het IP adres van je site, FTP user en wachtwoord, nameservers en e-mail gegevens.

Die inlog gegevens heb je nodig om in te loggen bij je Controle paneel (DirectAdmin). Het beste is om te wachten tot je domeinnaam ook bereikbaar is, dat kan een paar uur duren (soms wel 24 uur!) maar het maakt het dan wel makkelijker om de volgende stappen te doen.

## DirectAdmin en installeren Wordpress

DirectAdmin is een krachtig controlepaneel met honderden functies. Met DirectAdmin kan je alles via je browser doen. Omdat dit controlepaneel erg makkelijk in gebruik is kan je direct aan de slag zonder uren de documentatie te hoeven raadplegen. DirectAdmin blinkt uit in de eenvoud van het controlepaneel; het is dus makkelijk te begrijpen.

Je logt in bij de DirectAdmin door op de link "DirectAdmin login link" te klikken die via de mail hebt ontvangen. Je krijgt dan dit te zien:

| Please enter | your Username and Password   |
|--------------|------------------------------|
| Username:    | hier je eigen gebruikersnaam |
| Password:    |                              |

Je vult uiteraard je eigen Username en wachtwoord in die je ook in diezelfde mail hebt ontvangen. Klik daarna op login.

Je komt daarna op de hoofdpagina van de DirectAdmin terecht.

Onderaan vind je Web Applications; daar kan je Wordpress laten installeren.

Er staan heel veel applicaties die je kan installeren zoals Joomla, Drupal en fora apps, maar wij kiezen dus voor Wordpress.

Install WordPress

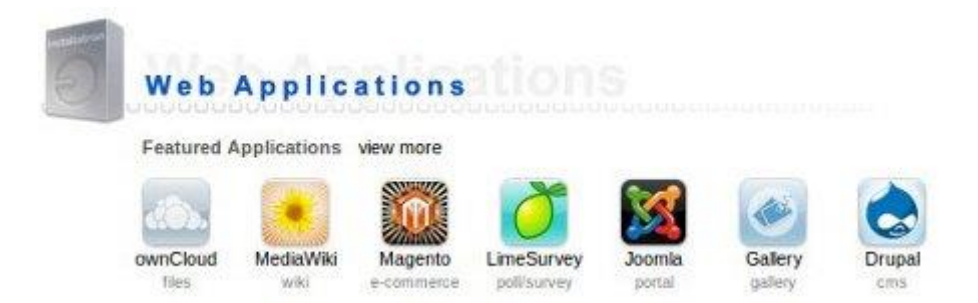

Klik op "view more", ga in het volgende venster naar Apps voor Content Management en klik op Wordpress. Dan krijg je een nieuwe pagina waar je daadwerkelijk Wordpress gaat installeren. Klik op Install "this application". De volgende pagina is belangrijk, omdat je daar aangeeft waar Wordpress moet worden geïnstalleerd. Dit moet op je domeinnaam komen die je ook hebt aangekocht. Klik dus op pijljte rechts bij domein en kies daar je domeinnaam uit.

Welcome to the Installatron install wizard! This wizard will guide you through the installation of WordPress.

| Location                                                                                                    |                                                                                                    |
|----------------------------------------------------------------------------------------------------|----------------------------------------------------------------------------------------------------|
| Please select a location to install WordPress.                                                                                                    | Domain                                                                                                    |
| The location is a combination of a domain and                                                                                                    | http://steunpunt-almere.nl/                                                                                   |
| a directory that register durat of the water ore<br>fless will be installed and where the application<br>will be viscout in a web browser after<br>installation.      | Directory (Optional)                                                                                          |
| The domain and directory selected above<br>represent a URL (a web page link) and also a<br>physical path on the server's hard drive, both<br>of which are shown here. | http://steunpunt-almere.nl/<br>/home/angelaxi14/domains/steunpunt-almere.nl/public_html                       |
| Version                                                                                                    |                                                                                                    |
| Select the version of WordPress to install                                                                                                    | Version                                                                                                    |
|                                                                                                    | 3.7.1 (recommended)                                                                                           |
|                                                                                                    | Language                                                                                                    |
|                                                                                                    | (Nederlands (Dutch)                                                                                           |
| The end user license agreement outlines how                                                                                                    | WordPress 3.7.1 EULA                                                                                          |
| he software may be used, and eas include<br>ules on commercial use, modification, and                                                                                 | I accept the license agreement                                                                                |
| distribution, along with information on pay-for<br>versions of the application                                                                                        | I do not accept the license agreement                                                                         |
| Automatically backup and update the installed                                                                                                    | Automatic Update                                                                                              |
| ppicedul inimedialely as new versions<br>secome available.                                                                                                    | O Do not automatically update.                                                                                |
| The created backup is automatically restored                                                                                                    | <ul> <li>Create a backup and update to new minor versions and security<br/>releases. (Recommended)</li> </ul> |
| t the update hals, and email notifications are<br>sent with the result of each update. Updates                                                                        | O Create a backup and update to any new version.                                                              |
| execute between midnight and GAM localisme.                                                                                                    | WordPress Plugin Automatic Update                                                                             |
|                                                                                                    | Do not automatically update WoodPress of units                                                                |

Selecteer uiteraard de laatste versie en voor automatisch minor versie bijwerken (scheelt je weer een update). Bij "settings" kan je je username, paswoord en e-mailadres veranderen en daar wijzig je ook je website titel. De rest staat automatisch goed. Klik daarna op Install. De installatie wordt nu gestart en je ziet de voortgang op deze manier:

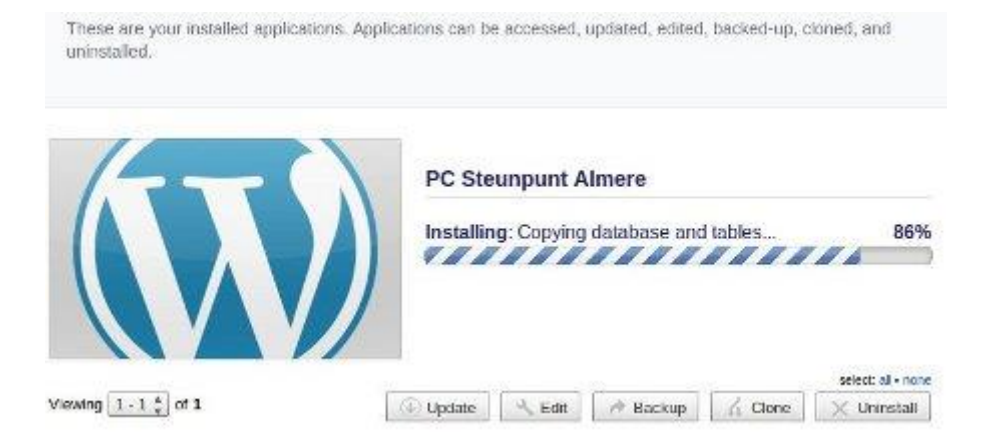

Wanneer de hele installatie klaar is, wacht je op de email waarin alle gegevens staan om in te loggen. Inloggen gebeurt door de domeinnaam met daarachter /wpadmin in je browser te zetten. Soms kan het zijn dat je niet gelijk het inlogscherm krijgt en dat je een foutmelding te zien krijgt, zoiets als "Server niet gevonden". Niet getreurd en heb geduld, ook dit heeft soms even tijd nodig. Wacht dan even een uurtje of wat, je krijgt dan vanzelf het volgende te zien:

| Gobruik  | menaam     |         |          |
|----------|------------|---------|----------|
| Gebruike |            | >       |          |
|          |            |         |          |
| Wachtwo  | ord        |         |          |
|          |            |         |          |
| 🗌 Deze g | egevens on | thouden | Inloggen |

Vul je gebruikersnaam en wachtwoord in en druk op enter. Je zit nu in het Dashboard van je website. Wanneer je de vorige nieuwsbrief over de gratis variant van Wordpress hebt gelezen, zul je zien dat het dashboard van deze betaalde versie van Wordpress er bijna hetzelfde uitziet. Heb je dus al met de gratis versie gewerkt, dan spreekt het allemaal voor zich.

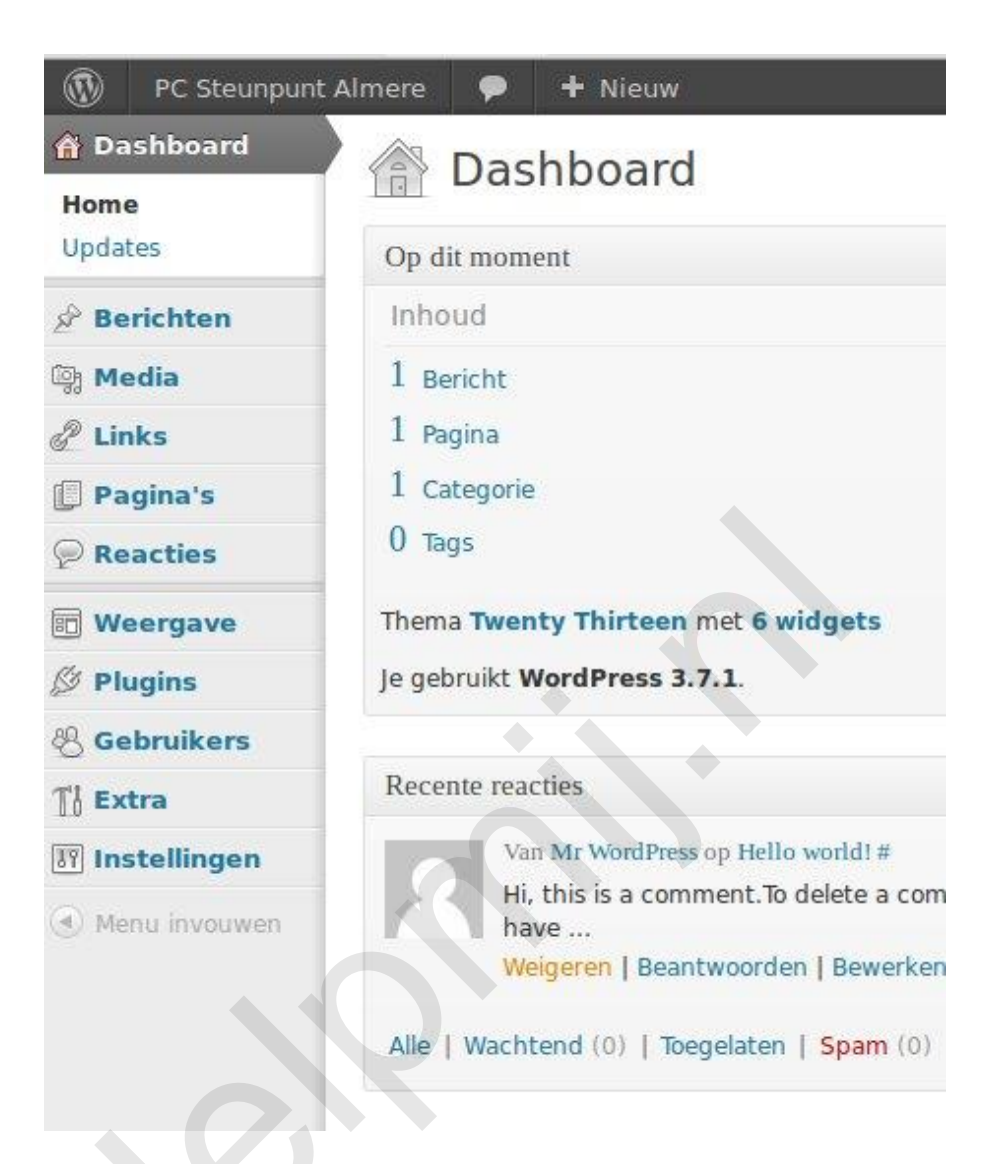

**Belangrijk!** Vergeet niet om je Privacy Instellingen aan te passen zodat de zoekmachines je site kunnen bezoeken.

Omdat dit artikel is gebasseerd op een hosting bij Versio, is het heel goed mogelijk dat het bij je eigen gekozen hosting er iets anders uitziet of aan toe gaat met de installatie. De meeste hostingpakketten lijken best wel op elkaar en spreekt de installatie voor zich. Mocht dat niet zo zijn kan je altijd nog de handleiding van je eigen gekozen hosting erbij nemen. Die zijn vaak op hun site te vinden.

En ja... nu begint het echte werk pas... een thema kiezen, plugins installeren en inhoud schrijven. Heel veel succes!